### スタッフさまが患者さまから電話を受けて、インフルエンザの予約を行うまでの操作の流れです。 「診察」・「予防接種」・「健康診断」も同様の流れとなっています。

## 

#### たまこどもクリニック予約管理システム

| 診禁芬香亏<br>00011 | 氏名刀子                   | - <b>4-BP</b> | 電話番丂 | <b>丁約時间</b> | 加考 | <u></u><br>Ф7 | 亦重 |
|----------------|------------------------|---------------|------|-------------|----|---------------|----|
| 80821          | タカバシ バナコ               | 1.03          |      | 10.15       |    | 元」            | 交叉 |
| 80831          | カトウ サフ <sup>*</sup> ロウ | 1.00          |      | 13:30       |    | キャンセル         | 変更 |
| 80801          | 카다 구원이                 | 0.08          |      | 14:15       |    | 待ち            | 変更 |
|                |                        |               |      |             |    |               |    |

| 予約一覧(本日) | 予約登録 | 検索 | 患者登録 | メンテナンス |  |
|----------|------|----|------|--------|--|
|----------|------|----|------|--------|--|

# 手順2:予約種類を「インフルエンザ」を選択し、画面右側の「予約状況」ボタンを押下して、予約予定日の予約状況を確認して下さい 手順3:予約情報を入力して、「登録」ボタンを押下すると予約は完了です 📓 予約管理システム

#### たまこどもクリニック予約管理システム

| 予約種類      |                  |                                             |  |  |  |  |  |
|-----------|------------------|---------------------------------------------|--|--|--|--|--|
| ○診 察      | 診察券番号            | 80801                                       |  |  |  |  |  |
| ○予防接種     | 氏名カナ(半角)<br>電話番号 |                                             |  |  |  |  |  |
| ○健康診断     | 生年月日             | 平成 23 年 03 月 15 日                           |  |  |  |  |  |
| ◎ インフルエンザ | 予約日指定時間帯指定       | 平成 <u>2</u> 3 年 10 月 06 日 予約状況<br>○ 午前 ● 午後 |  |  |  |  |  |
|           | 時刻指定             | 14 💌 時 15 💌 分                               |  |  |  |  |  |
|           | 予防接種種類1          | 2                                           |  |  |  |  |  |
|           | 予防接種種類 2         |                                             |  |  |  |  |  |
|           | 予防接種種類3          |                                             |  |  |  |  |  |
|           | 健康診断種類           |                                             |  |  |  |  |  |

| 予約一覧(本日) | 予約登録 | 検索 | 患者登録 | メンテナンス |
|----------|------|----|------|--------|
|----------|------|----|------|--------|

| 📕 予約状況                    | <mark>確認</mark><br>診:    | 壑                            |                                   |         | 8     | 予防接着       | f     |       |       | 健耳       | - 念 Bkfi |                     |
|---------------------------|--------------------------|------------------------------|-----------------------------------|---------|-------|------------|-------|-------|-------|----------|----------|---------------------|
| 午前                        | 人类<br>予約                 | 文枠<br>り数                     | 999<br>0                          | 6       | F前    | 人数枠<br>予約数 | 20    |       | 午前    | I 人<br>予 | 数枠 🗌     | <mark>0</mark><br>0 |
| 午後                        | 人类<br>予新                 | 文枠<br>り数                     | 999<br>0                          | 2       | F後    | 人数枠<br>予約数 | 15    |       | 午後    | t 人<br>予 | 数枠 🗌     | 0                   |
|                           |                          |                              |                                   |         | イン    | マルエ        | ンザ    |       |       |          |          |                     |
|                           | 午前                       |                              |                                   |         |       |            |       |       |       |          |          |                     |
|                           | 8:00                     | 8:15                         | 8:30                              | 8:45    | 9:00  | 9:15       | 9:30  | 9:45  | 10:00 | 10:15    | 10:30    | 10:45               |
| 人数枠                       | 0                        | 0                            | 0                                 | 0       | 0     | 0          | 0     | 0     | 0     | 0        | 0        | 0                   |
| 予約数                       | 0                        | 0                            | 0                                 | 0       | 0     | 0          | 0     | 0     | 0     | 0        | 0        | 0                   |
|                           | 11:00                    | 11:15                        | 11:30                             | 11:45   | 12:00 | 12:15      | 12:30 | 12:45 | 13:00 | 13:15    | 13:30    | 13:45               |
| 人数枠                       | 0                        | 0                            | 0                                 | 0       | 0     | 0          | 0     | 0     | 0     | 0        | 0        | 0                   |
| 予約数                       | 0                        | 0                            | 0                                 | 0       | 0     | 0          | 0     | 0     | 0     | 0        | 0        | 0                   |
|                           | 午後                       |                              |                                   |         |       |            |       |       |       |          |          |                     |
|                           | 14:00                    | 14:15                        | 14:30                             | 14:45   | 15:00 | 15:15      | 15:30 | 15:45 | 16:00 | 16:15    | 16:30    | 16:45               |
| 人数枠                       | 20                       | 20                           | 20                                | 20      | 20    | 20         | 20    | 20    | 0     | 0        | 0        | 0                   |
| 予約数                       | 0                        | 0                            | 0                                 | 0       | 0     | 0          | 0     | 0     | 0     | 0        | 0        | 0                   |
| Constantine (             | 17:00                    | 17:15                        | 17:30                             | 17:45   | 18:00 | 18:15      | 18:30 | 18:45 | 19:00 | 19:15    | 19:30    | 19:45               |
| 人数枠                       | 0                        | 0                            | 0                                 | 0       | 0     | 0          | 0     | 0     | 0     | 0        | 0        | 0                   |
| 予約数                       | 0                        | 0                            | 0                                 | 0       | 0     | 0          | 0     | 0     | 0     | 0        | 0        | 0                   |
|                           |                          |                              |                                   |         |       |            |       |       |       |          |          | 閉じる                 |
| <mark>  予約登録</mark><br>予約 | <sub>完了</sub><br>うの登録    | 録が完                          | 了しま                               | した。     |       |            |       |       |       |          |          |                     |
| 1<br>1<br>1<br>1<br>1     | 予約種<br>予約日<br>予約時<br>予約番 | インフ<br>平成23<br>14時15<br>I004 | 7ルエン <del>1</del><br>3年10月0<br>5分 | デ<br>6日 |       |            |       |       |       |          |          |                     |
|                           |                          | 閉じ                           | 5                                 |         |       |            |       |       |       |          |          |                     |

X